# How to view Classes after you've registered for your ZEISS ID

# Go to: http://portal.zeiss.com/

1. Click Sign in

2. Sign in using your username and password.

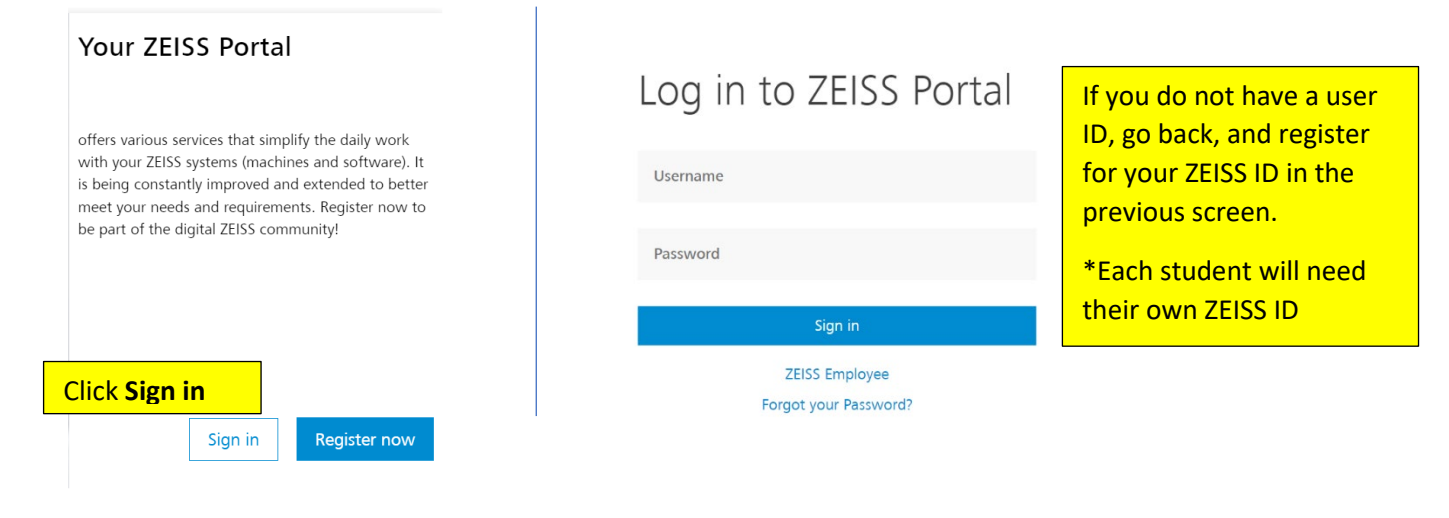

- 3. Choose ZEISS Academy from the menu
  - Mome
     Services
     Download Center
     License Manager
     Service Requests
     ZEISS Academy
     ZEISS Center Finder
     My Voice
     Knowledge Base
- 4. Choose Find Trainings

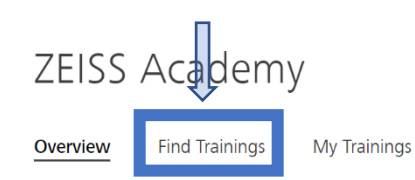

Additional Resources

- 5. Choose the format of information your looking for.
  - \* Calypso Trainings will be found in Classroom & Live on Line

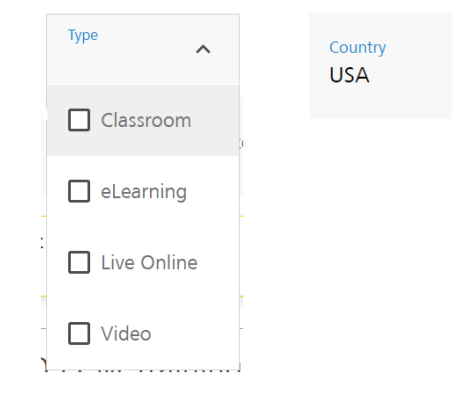

6. Choose the Class type you are interested in and click on the class name. Some classes may have both at ZEISS and Live Online Classes. You must click on the class name to view locations and dates.

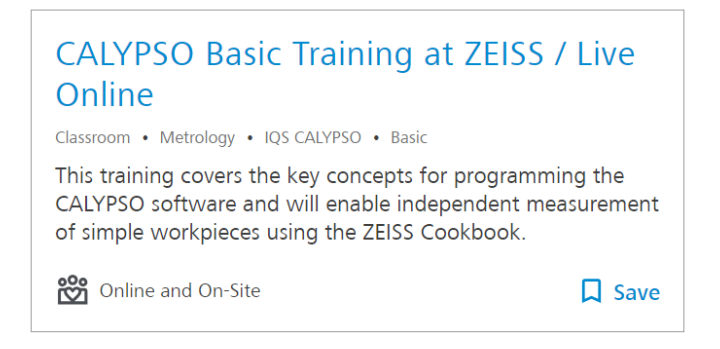

- 7. This will take you to a description of the class, the cost of the class, a downloadable pdf of the class description, and Confirm Date and Location button:
   click the Confirm Date and Location button
- 8. If you want to take the class via the Live Online Platform, check the remote box below.

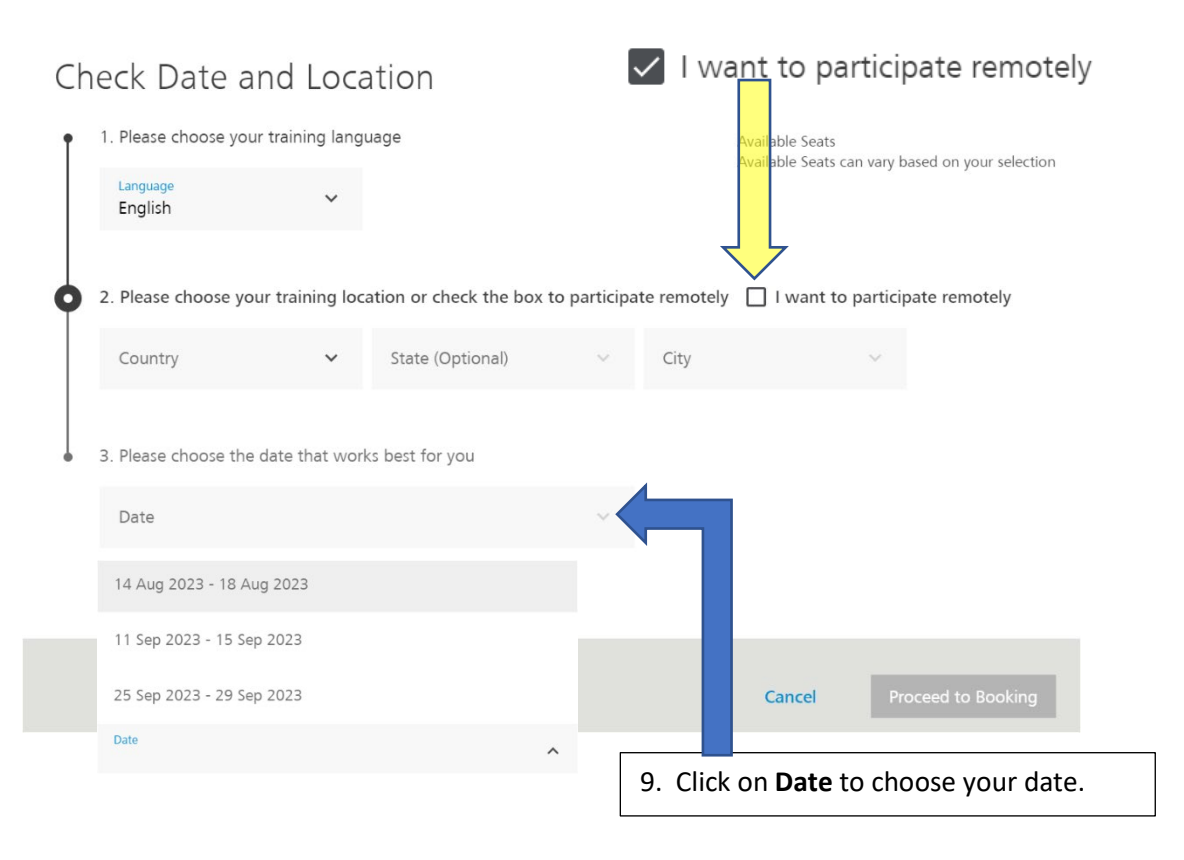

10. Review the information (This is a Live Online the week of September 11<sup>th</sup>) then click **Proceed to Booking** 

| Check Date and Location                                                                                                    |                                                                                                    |  |  |  |  |
|----------------------------------------------------------------------------------------------------|----------------------------------------------------------------------------------------------------|--|--|--|--|
| • 1. Please choose your training language                                                                                                    | Available Seats<br>16 out of 16                                                                                        |  |  |  |  |
| English V                                                                                                    | Available Seats can vary based on your selection                                                                       |  |  |  |  |
| 2. Please choose your training location or check the bo                                                                                                    | x to participate remotely 🛛 I want to participate remotely                                                             |  |  |  |  |
| Country V State (Optional)                                                                                                    | ✓ City ✓                                                                                                    |  |  |  |  |
| <ul> <li>3. Please choose the date that works best for you</li> </ul>                                                                                                    |                                                                                                    |  |  |  |  |
| Date<br>11 Sep 2023 - 15 Sep 2023                                                                                                    | ~                                                                                                    |  |  |  |  |
| Training hours (EDT)           Mon, 11 Sep         Tue, 12 Sep         Wed, 12           6:00 AM - 12:30 PM         6:00 AM - 12:30 PM         6:00 AM           Thu, 14 Sep         Fri, 15 Sep         6:00 AM - 12:30 PM | Price       3 Sep     2075 USD       1 - 12:30 PM     Sales tax not included, prices can vary due to special contracts |  |  |  |  |
|                                                                                                    | Cancel Proceed to Booking                                                                                              |  |  |  |  |
|                                                                                                    |                                                                                                    |  |  |  |  |
| 11. Your information should populate, just choose                                                                                                    | e a prefix.                                                                                                    |  |  |  |  |
| O Mr. O Mrs. O Prefer not to say                                                                                                    |                                                                                                    |  |  |  |  |
|                                                                                                    |                                                                                                    |  |  |  |  |
| lohn                                                                                                    | Last name<br>Doe                                                                                                    |  |  |  |  |
|                                                                                                    |                                                                                                    |  |  |  |  |
| John Doe Measuring House                                                                                                    | 12345 Company St.                                                                                                    |  |  |  |  |
| City                                                                                                    | Country                                                                                                    |  |  |  |  |
| Company City                                                                                                    | USA                                                                                                    |  |  |  |  |
| Postcode                                                                                                    | Fmail                                                                                                    |  |  |  |  |
| 66753-090                                                                                                    | John.Doe@JDMHOuse.com                                                                                                  |  |  |  |  |

12. Choose a payment method: (Register to pay via Credit card or New PO via our secure Web shop)

| 2 | Please select the preferred payment method | Existing Purchase Order is when you purchased             |
|---|--------------------------------------------|-----------------------------------------------------------|
|   | O Credit Card                              | training credits with your CMM order. Only use            |
|   | O New Purchase Order                       | this option if you have credits on your CMM               |
|   | O Existing Purchase Order                  | order.                                                    |
|   | O OTHER (additional information required)  | <b>Other</b> : This is reserved for ISB's and distributor |
|   |                                            |                                                           |
|   |                                            | orders.                                                   |

For Credit Cards and New PO's: Complete as much as you can on the Optional fields and read and confirm the Terms and conditions.

| 3 | These optional fields would help us meet your preferences |                                          |       |
|---|-----------------------------------------------------------|------------------------------------------|-------|
|   | Cell phone                                                | Birth date                               |       |
|   |                                                           |                                          |       |
|   | Machine type/ serial number                               | Installed sensors                        |       |
|   |                                                           |                                          |       |
|   | Used software/ software version                           | Previous trainings/ metrology experience |       |
|   |                                                           |                                          |       |
|   | Do you have further questions or want to add some notes?  |                                          |       |
|   |                                                           |                                          |       |
|   | Characters                                                |                                          | 0/300 |
| 4 | Terms and Conditions                                      |                                          |       |
|   | I have read and agree to the Terms and Conditions         |                                          |       |

### For Existing PO's (credits with machine order): complete details about your CMM order

| 3 | Details about your contract                     |                       |
|---|-------------------------------------------------|-----------------------|
|   | Customer contact person                         | Existing order number |
|   |                                                 |                       |
|   | Purchase Number                                 |                       |
|   |                                                 |                       |
| 4 | Please select invoice address                   |                       |
|   | • Same as delivery address                      |                       |
|   | O Invoice address differs from delivery address |                       |

For Other: Complete information on how the training payment is being covered

OTHER (additional information required)

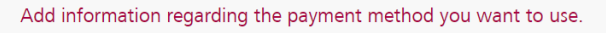

#### This field is mandatory

Next, fill out requested optional information and acknowledge the terms and conditions.

| 3 | These optional fields would help us meet your preferences |                                          |       |
|---|-----------------------------------------------------------|------------------------------------------|-------|
|   | Cell phone                                                | Birth date                               |       |
|   | Machine type/ serial number                               | Installed sensors                        |       |
|   | Used software/ software version                           | Previous trainings/ metrology experience |       |
|   | Do you have further questions or want to add some notes?  |                                          |       |
|   | Characters                                                |                                          | 0/300 |
| 4 | Terms and Conditions                                      |                                          |       |
|   | I have read and agree to the Terms and Conditions         |                                          |       |

Finally, click Book & Pay

Book & Pay

# Your class will now appear in My Trainings

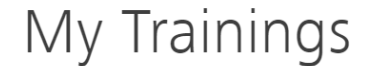

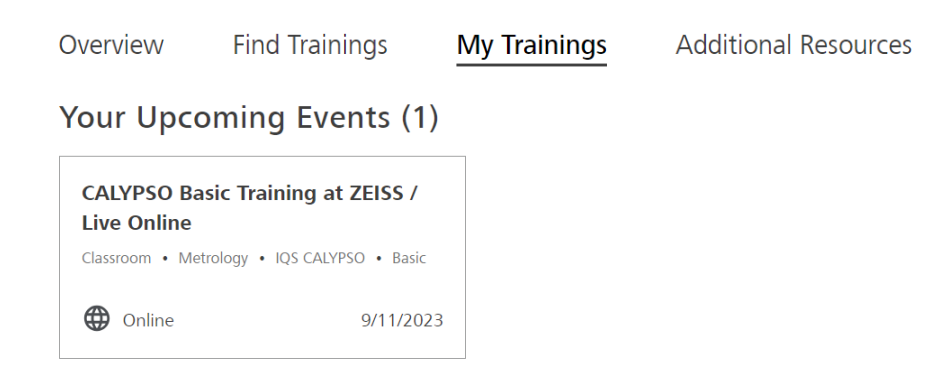

If you have question or need to cancel, click on you class and scroll to the bottom

Any questions or can't attend the event anymore?

Contact Academy

Request Cancellation

Please note, the cancelation policy still applies.